## How to view "Leave Verified Return Date"

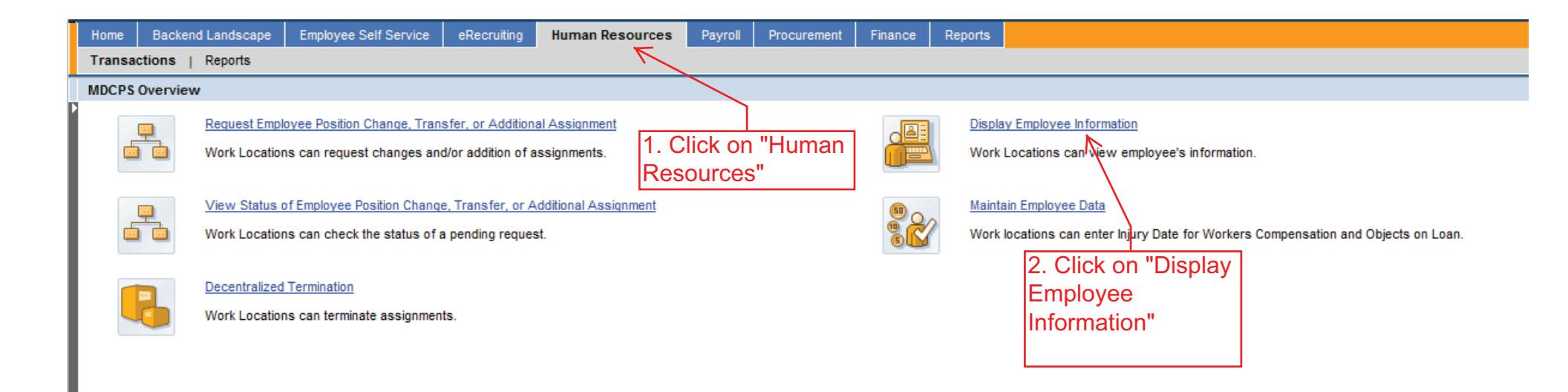

| Home Backend Landscape Employee Self Service eRecruiting Human Resources Payroll Procur                                                                                                    | urement Finance Reports                                                                              |
|----------------------------------------------------------------------------------------------------|----------------------------------------------------------------------------------------------------|
| Transactions   Reports                                                                                                    |                                                                                                    |
| Display Employee Information                                                                                                    |                                                                                                    |
| Display HR Master Data                                                                                                    |                                                                                                    |
| Menu Back Exit Cancel System Display Overview                                                                                                    |                                                                                                    |
| Person ID Cers.Assgn 00126842 FT Salary Active 0012                                                                                                    | 3. Input the                                                                                         |
| Name                                                                                                    | employee number                                                                                      |
| EE group 1 RegiPerm Emplo Pers.area N790 NIS CEP All                                                                                                    | and press enter                                                                                      |
| EE subgroup A0 FT Salary Cost Center 1931900 PERSONNEL AC                                                                                                    |                                                                                                    |
| Basic Personal Data       Benefits       Time Data       Gross Payroll       Image: Comparization of the system of the system of th | 4. In "Infotype"<br>section, input "19"<br>and press enter:<br>"Monitoring of<br>Tasks" will appear. |

| Home         Backend Landscape         Employee Self Service         eRecruiting         Human Resources         Payroll         Procurement         Finance         Reports           Transactions         Reports         Reports |                     |
|----------------------------------------------------------------------------------------------------|---------------------|
| Initial cuons       Reports         Display Employee Information         Display HR Master Data         Menu       Back       Exit       Cancel       System       Display       Overview         Person ID       Pers.Assgn       00126842 FT Salary Active 0012       Image       Image         Name       Image       Image       Image       Image       Image       Image         EE group       1       RegiPerm Emplo Pers.area       N790 NIS CEP All       Image       Image       Image         Basic Personal Data       Benefits       Time Data       Gross Payroll       Image       Image                                                                                                    | 5. Click "Overview" |
| Infotype text   Actions   Actions   Organizational Assignment   Personal Data   Addresses   Addresses   Addresses   Planned Working Time   Basic Pay   Date Spedifications   Main Personnel Assignment   PERS Assignment information     Period   Period   Period   Period   Pron   To     Pron   Today   Current month   Prom curr.date   Last week   To Current Date   Last month   Current Year   Choose                                                                                                    |                     |
| Direct selection Infotype Monitoring of Tasks STy                                                                                                    |                     |

| Home Backend Landscape Employee Self Service | eRecruiting Human Resource    | es Payroll I | Procurement Finance Reports |                                          |
|----------------------------------------------|-------------------------------|--------------|-----------------------------|------------------------------------------|
|                                              |                               |              |                             |                                          |
| Overview Monitoring of Tasks                 | (0010)                        |              |                             |                                          |
| Overview womitoring of rasks                 | (0013)                        |              |                             |                                          |
| Menu Back Exit Cancel System                 | Choose                        |              | -                           |                                          |
| Person ID Pers./                             | Assgn 00126842 FT Salary Acti | ive 0012 🖺 🥵 |                             |                                          |
| Personnel No Name                            |                               |              |                             |                                          |
| EE group 1 RegiPerm Employ/F Personnel       | ar N790 NIS CEP All           |              |                             |                                          |
| EE subgroup A0 FT Salary                     | Status Active                 |              |                             |                                          |
| I Choose 01/01/1800 ⊡to 12/31/999            | 99 STy.                       |              |                             |                                          |
|                                              |                               |              |                             |                                          |
| Overview                                     |                               |              |                             |                                          |
| Task On Task Type Task Type Text             | Processing indicator          | Reminder     | 1 <u>11</u>                 |                                          |
| 10/10/2011 Z8 LOA Return Verified            | New task                      | 10/17/2011   |                             | 6. Look for "28" under the "Task         |
| 10/07/2011 Z3 Expect Leave Return            | Newtask                       | 08/07/2011   |                             | Type" column. If the employee has a      |
| 09/07/2011 Z6 30d LOA Ltr Intent             | Task completed                | 08/31/2011   |                             | Z8, then the individual is cleared to    |
| 08/08/2011 Z/ 600 LOA LF Intent              | Task completed                | 08/01/2011   |                             | return to work from the Office of        |
| 06/09/2011 Z3 Exped Leave Return             | Task completed                | 05/08/2011   |                             | Leave and Detirement. Diseas             |
| 05/09/2011 Z7 60/11 04 Ltr Intent            | Task completed                | 05/02/2011   |                             | Leave and Retirement. Please             |
|                                              | rask completed                | 0.00212011   |                             | contact your staffer and provide a       |
|                                              |                               |              |                             | position ID number that the individual   |
|                                              |                               |              |                             | should return to, IMPORTANT: Make        |
|                                              |                               |              |                             | sure the position is vacant              |
|                                              |                               |              |                             |                                          |
|                                              |                               |              |                             |                                          |
|                                              |                               |              |                             | If "Z8" is not listed in the "Task Type" |
|                                              |                               |              |                             | column, please contact the Office of     |
|                                              |                               |              |                             | Leave and Retirement.                    |
|                                              |                               |              |                             |                                          |
|                                              |                               |              |                             |                                          |
|                                              |                               |              |                             |                                          |
|                                              |                               |              |                             |                                          |
|                                              |                               |              | -                           |                                          |
|                                              |                               |              |                             |                                          |
|                                              |                               |              |                             |                                          |
|                                              |                               |              |                             |                                          |
|                                              | Entry                         | 1 of         | 7                           |                                          |
|                                              |                               |              |                             |                                          |